# Handleiding: E-mailaccount instellen op Android via Gmail

Deze handleiding helpt je stap voor stap bij het instellen van je e-mailaccount op een Android-apparaat via de Gmail-app.

### Stap 1: Open de Gmail-app

Open de Gmail-app op je Android-apparaat. Als je al een e-mailaccount hebt ingesteld, tik dan rechtsboven op je profielfoto. Als je nog geen account hebt, wordt je direct gevraagd om een e-mailaccount toe te voegen; ga in dat geval naar stap 3.

### Stap 2: Voeg een nieuw account toe

In het pop-upvenster met bestaande e-mailaccounts, tik op de optie om een account toe te voegen.

## Stap 3: Kies het type account

Selecteer in dit scherm de optie 'Overig' als je een standaard e-mailaccount gebruikt (dus geen Microsoft 365 of Google Workspace account).

## Stap 4: Voer je e-mailadres in

Voer op deze pagina je volledige e-mailadres in en tik op 'Volgende'.

### Stap 5: Kies het accounttype

Kies op deze pagina de 'IMAP' optie als je wilt dat je e-mails met de server gesynchroniseerd worden. Als je dit niet wilt, kies je voor 'POP'. In dit voorbeeld gebruiken we 'IMAP'.

### Stap 6: Voer je wachtwoord in

Vul nu je wachtwoord in en tik op 'Volgende'.

### Stap 7: Inkomende serverinstellingen

Voer op dit scherm je inkomende serverinstellingen in:

- Gebruikersnaam: Je volledige e-mailadres
- Wachtwoord: Het wachtwoord van je e-mailaccount

- IMAP-server: mail.jouw-domein.nl (vervang 'jouw-domein.nl' door je eigen domeinnaam) Tik vervolgens op 'Volgende'.

# Stap 8: Uitgaande serverinstellingen

Voer op dit scherm je uitgaande serverinstellingen in:

- Gebruikersnaam: Je volledige e-mailadres
- Wachtwoord: Het wachtwoord van je e-mailaccount
- SMTP-server: mail.jouw-domein.nl (vervang 'jouw-domein.nl' door je eigen domeinnaam) Tik vervolgens op 'Volgende'.

### **Stap 9: Accountopties instellen**

Stel op dit scherm de accountopties in naar je eigen voorkeur. De standaardinstellingen zijn meestal prima. Tik daarna op 'Volgende'.

#### Stap 10: Accountnaam en weergavenaam instellen

Vul in dit scherm je accountnaam in; je e-mailadres is hier prima. Vul bij het tweede veld je eigen naam in of hoe je wilt dat mensen het e-mailadres zien, dit kan ook je bedrijfsnaam zijn. Tik daarna op 'Volgende'.

#### Afronding

Je e-mailaccount is nu successol ingesteld op je Android-telefoon via de Gmail-app!